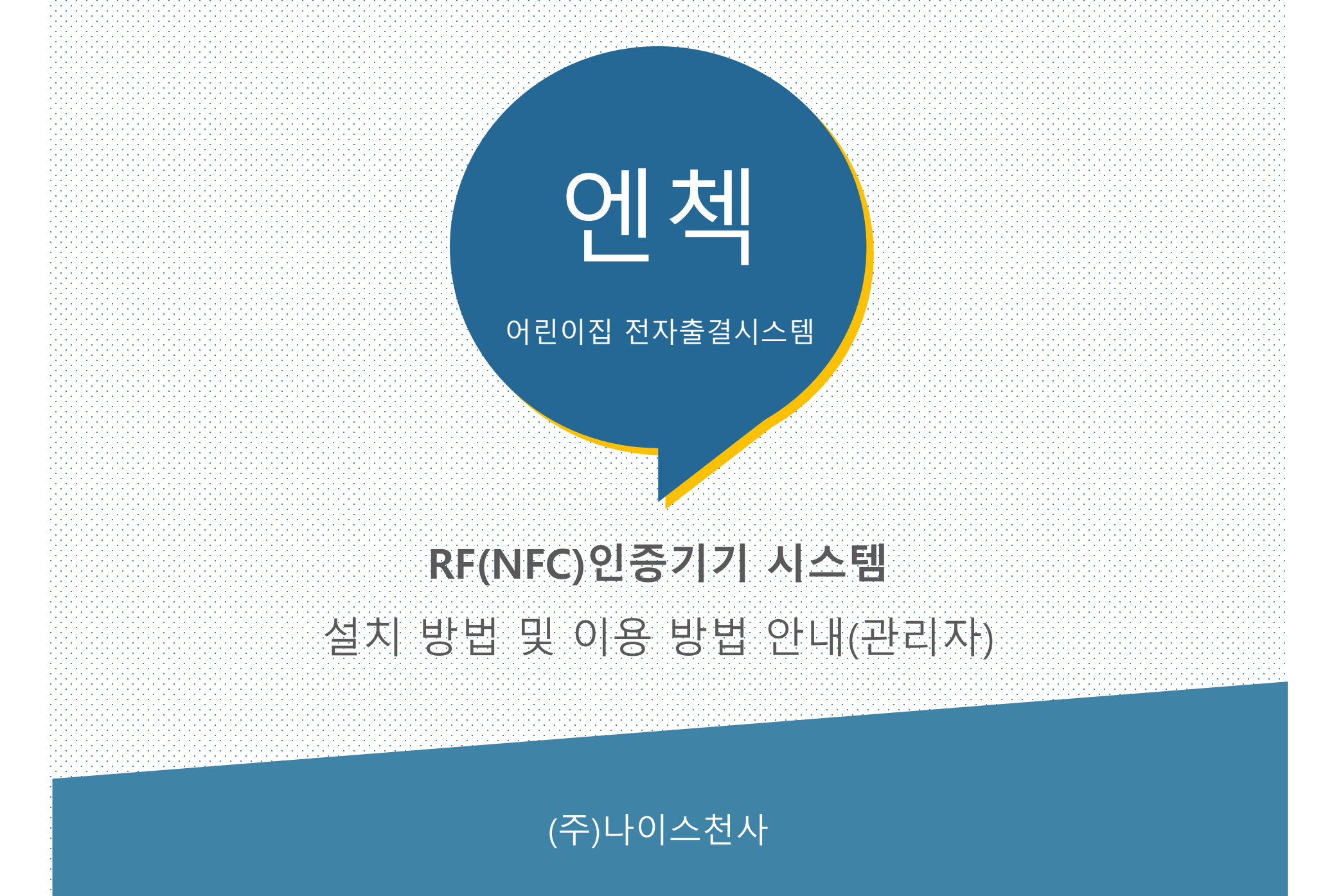

Copyright (c) 2020 nice1004 All Rights Reserved

# 카드인증시스템 단말기 및 구성품(하드웨어)

카드인증프로그램 소개 카드리더기는 출입이 자유로운 출입구 쪽에 설치되며, 카드 태그를 통해 출결 데이터가 생성됩니다

카드리더기에 연결된 케이블은 두개로 나뉘어 PC와 전 원에 연결되며, PC에는 USB To 시리얼포트(변환젠더)를 이용해 USB 형태의 연결이 이루어집니다

### 1) 카드리더기

1-1) 대부분 출입구 쪽에 설치되어 있으며,
카드 태그를 통해 출결 기록이 남음
1-2) 전원 연결 시 네모 모양에 파란 불이 켜짐

### 2) 외부 연결 부위 ★★★★★

2-1) <mark>전원</mark> - 전원 미연결 상태에는 카드리더기에 불빛이 켜지지 않음

2-2) USB

- PC 본체 뒤 연결하여 사용 예) 마우스, 키보드

\* USB 허브 및 PC 앞에 연결 시 인증 오류 발생할 수 있음

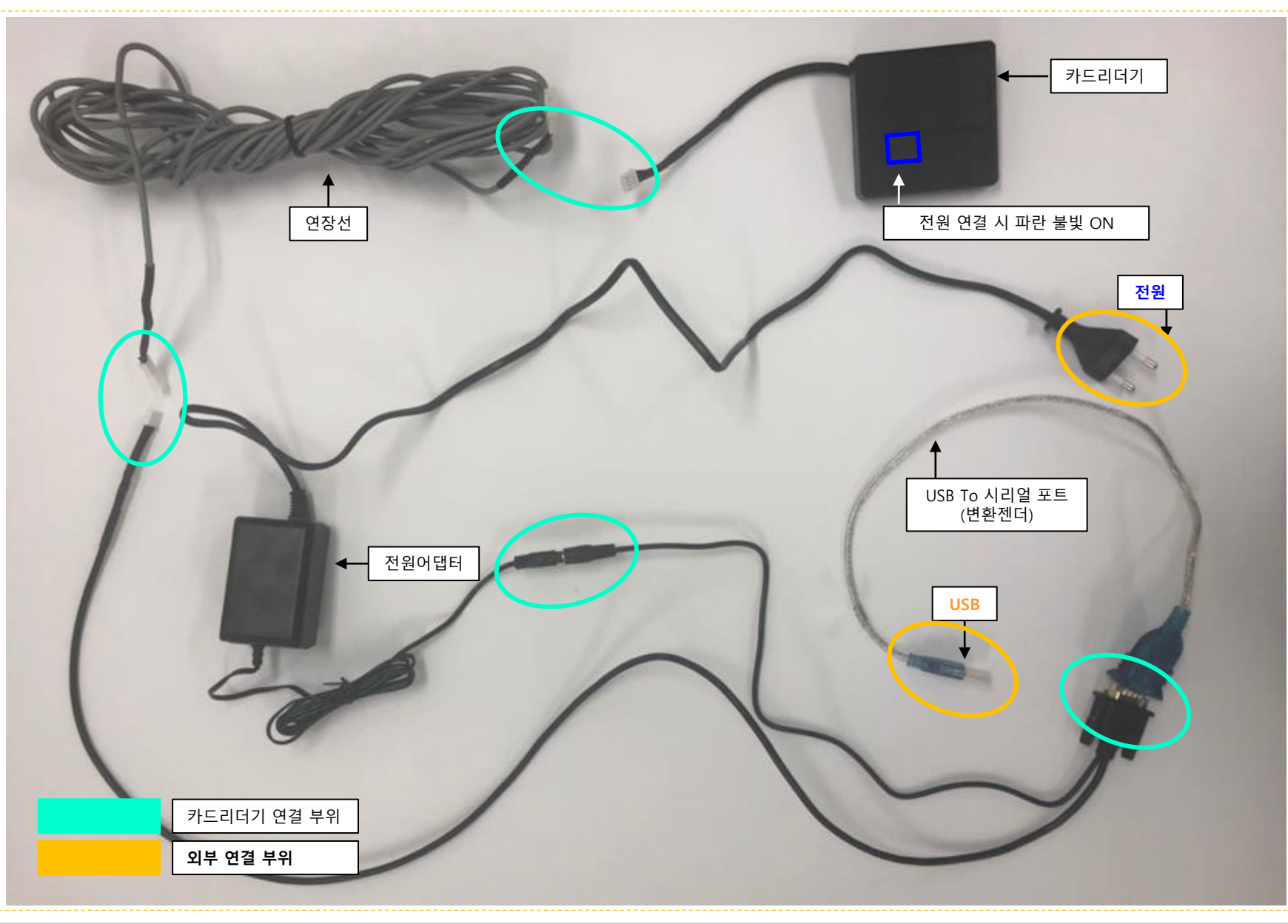

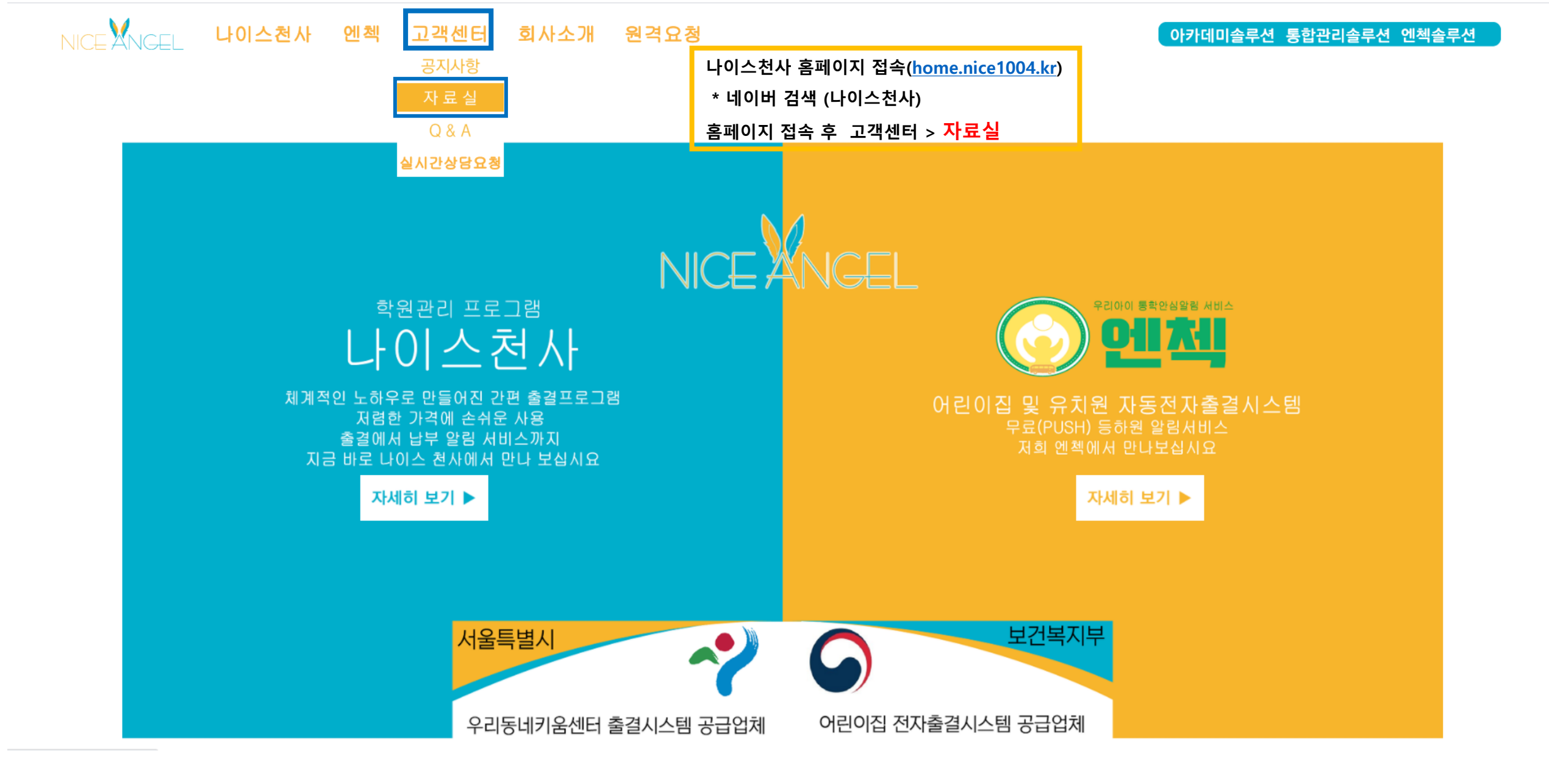

| Δ   | RE KWI MA DRO zin |  |
|-----|-------------------|--|
| ZIP | Kr_Kw_wi4_PKO.2ip |  |

번호

제목

| 18   | <mark>1</mark> (USB젠더)PL2303드라이버             |                                          |   |       |
|------|----------------------------------------------|------------------------------------------|---|-------|
| 17   | 나이스천사 사업자등록증,위치정보허가서,통장사본 합본                 |                                          |   |       |
| 16   | 전자출결시스템 RF구매사양서 양식                           | 자료실 각 시설에 맞게 프로그램 설치                     |   |       |
| 15   | 전자출결시스템 비콘구매사양서 양식                           | - 젠더 PL2303 드라이버 설치 및 각 시설에 맞는 전용프로그램 설치 | = |       |
| 14   | 전자출결시스템 거래명세표 양식                             | **카드시스템인경우 "ㅇㅇㅇ카드인증 전용프로그램"              |   |       |
| 13   | 전자출결시스템 견적서 양식                               | **번호시스템인경우 "ㅇㅇㅇ번호인증 전용프로그램"              |   |       |
| 12   | [엔첵] 엔첵 어플설치방법 가정통신문                         | <u>다운로드</u> 후 실행                         |   |       |
| 11   | [엔첵] 어린이집 엔첵솔루션 사용방법 매뉴얼                     |                                          |   |       |
| 10   | 2<br>[ <u>엔쳌] 키움센터(지역아동센터) 카드인증 전용 프로그램P</u> |                                          |   |       |
| 9    | [엔첵] 어린이집 카드인증 전용 프로그램P                      |                                          |   |       |
|      |                                              |                                          |   |       |
|      |                                              | 이전 1 2 다음                                |   |       |
| ip ^ |                                              |                                          |   | 모두 표시 |

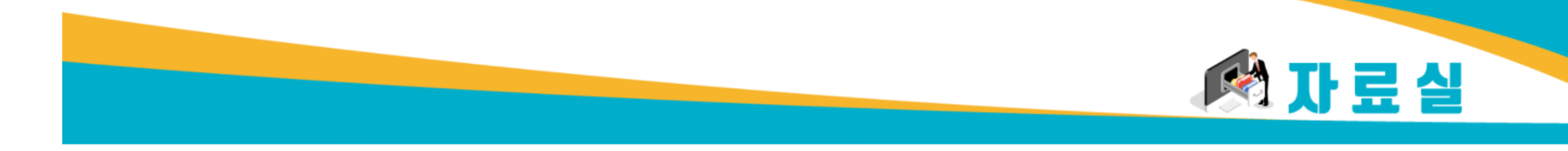

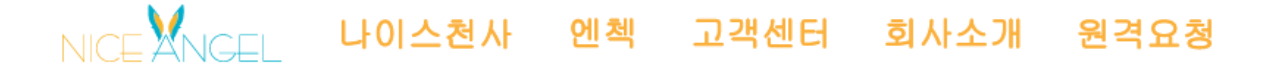

아카데미솔루션 통합관리솔루션 엔첵을

첨부파일

검색

제목 🗸

## 카드인증 프로그램(소프트웨어)

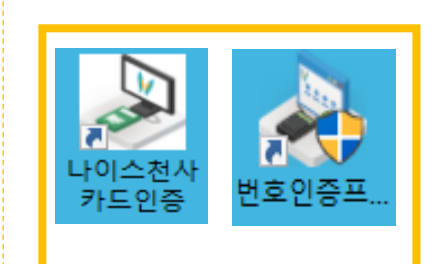

### 1) 인증프로그램 실행 아이콘 \*\*\*

대부분 컴퓨터 바탕화면에 저장되어 있으며, 이름은 상이할 수 있음
 클릭하면 아래 그림과 같이 인증창이 실행되고,

반드시 카드 인증프로그램이 정상실행되어 있어야 인증이 됨

#### 2)인증프로그램

- [그림1]프로그램 실행 후 셋팅을 위해 관리코드 입력(0086) [그림2]와 같이 학원코드(시설코드) 입력(아이디 뒷번호) 포트이름 설정 [그림3]"장치 관리자" 에서 포트 확인하여 [그림2]에 포트이름에 입력

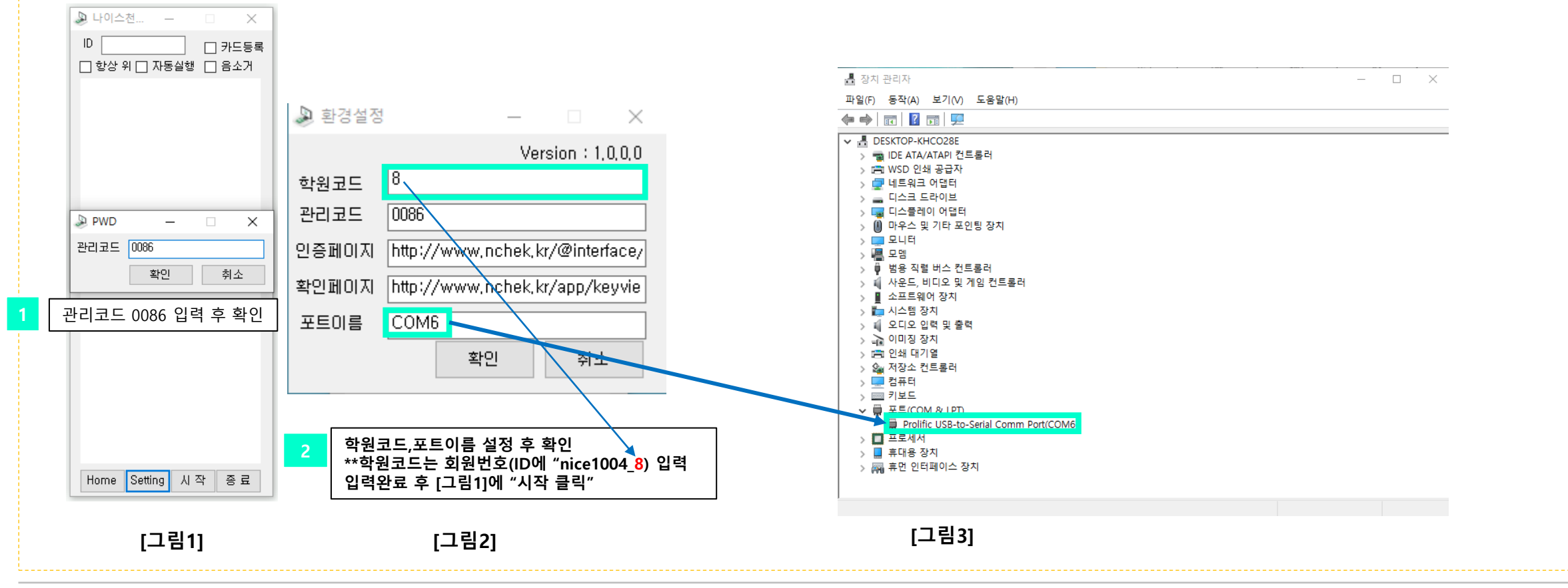

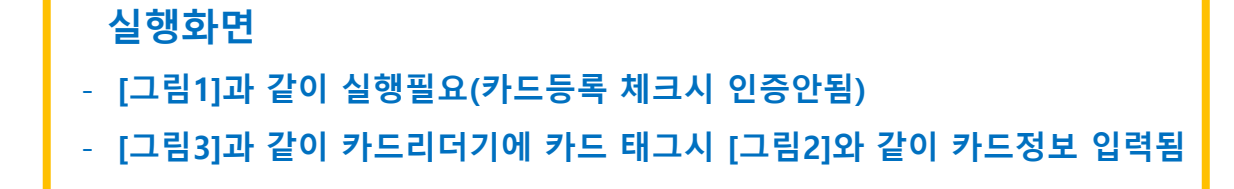

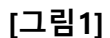

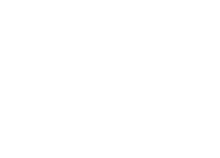

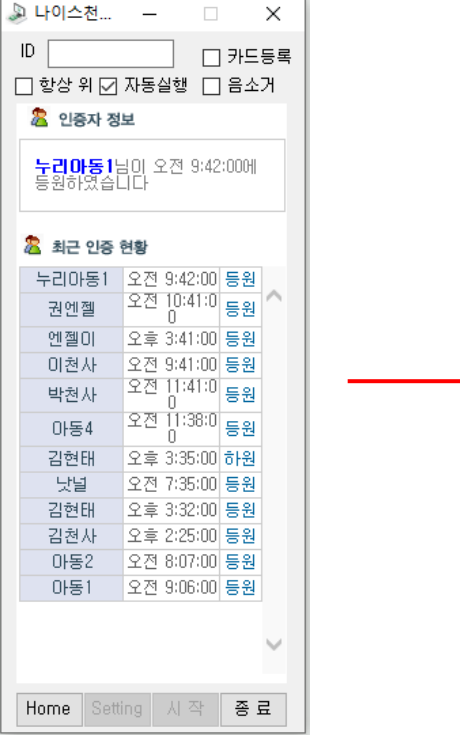

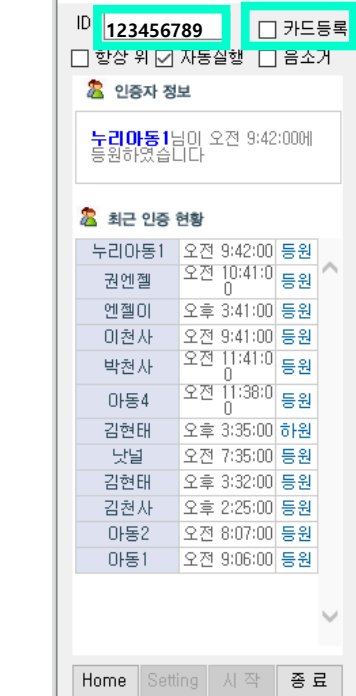

[그림2]

🔊 나이스천... 🛛 —

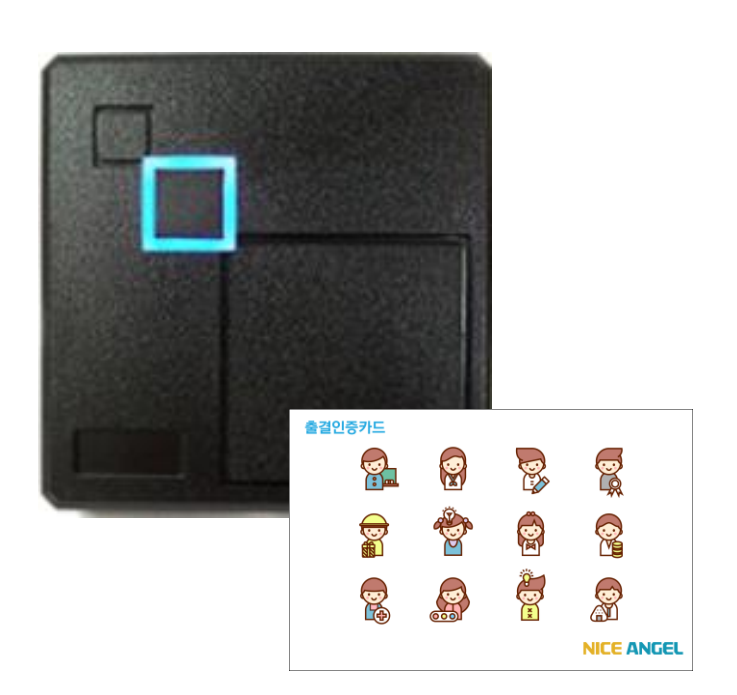

[그림3]

RF(카드)인증시스템

### 카드인증 프로그램

카드인증[나이스천사] 엔첵솔루션 신규 학생 등록

| ▶ 나이스천 □ ×                            | NCHEK en au                                                                          |                                                       | <mark>م 🖈 خ</mark> ر | 확면 ★ 기관설정     | ★ 학급이동         | ★ 출결문구설정 ★ 원생별문기    | 다설정 🔺 원생등   | 록 🔭 원생관리 📑 🔪     |
|---------------------------------------|--------------------------------------------------------------------------------------|-------------------------------------------------------|----------------------|---------------|----------------|---------------------|-------------|------------------|
| □ 항상 위 ☑ 자동실행 □ 음소거                   | 메뉴확장 메뉴축소                                                                            | 원생등록 × 초기                                             | 화면 × 원생관             | 비 x           |                |                     |             | ◇ 전체보기 🕴 🗙 전체달기  |
| 🙎 인증자 정보                              | 이 서                                                                                  | ★ 원생등록                                                |                      |               |                |                     |             |                  |
| 정보가 없습니다.                             |                                                                                      | 🔞 '저장' 클릭 4 필수입력사항 (학생명, 인증번호, 전송설정, 문자설정, 보호자 정보) 기재 |                      |               |                |                     |             |                  |
| 최근 인증 현황<br>정보가 없습니다.                 |                                                                                      |                                                       | * 학생명                | 박보영           |                | 학생연락처               |             |                  |
|                                       |                                                                                      |                                                       | 학급                   | 초등학교3학년 🗸     |                | 주소                  | 서울특별시 송파구 법 | 원로128            |
| <b>카드인증 프로그램</b> 에서<br>카드등록 <b>체크</b> |                                                                                      |                                                       | 반명                   |               |                | 메모                  |             |                  |
|                                       |                                                                                      |                                                       | 생일                   | 2011-03-15    |                | 재원기간                | 2020-03-02  |                  |
|                                       |                                                                                      |                                                       | 청구일자                 | 선택하세요 🗸 일     |                | 청구금액                | 5-1         | '입력'메뉴 클릭        |
|                                       | 원생동록                                                                                 | 2                                                     | * 인증번호               | 1111          | ↓용가능한 인증번호입니다. | 카드번호                |             | 입력 삭제            |
| ~                                     | 3 (원생등록' 메누                                                                          | r 클릭                                                  | 비콘번호                 |               |                | 아동번호<br>(어린이집 필수입력) |             |                  |
| Home Setting 시작 종료                    | - 전송내역<br>- 수납관리<br>- 수납관리<br>- 수납현황<br>- 출납관리<br>- 출산문<br>문고정보<br>- 미인증내역<br>- 인증관리 | (어플사                                                  | *전송설정<br>용시 미체크)     | 문자 알림톡        |                | * 문자설정              | 등원 🖌 하원 🖌 결 | 석 🔲 전체선택 🗌       |
|                                       |                                                                                      | No 보3                                                 | 호자명                  | 연락처           | 관계             | 알림:                 | 수신          |                  |
|                                       |                                                                                      | 1 한우리                                                 |                      | 010-1111-1111 | 모              | ☑ 체크하면 등/하원문자 전     | 전송됩니다.      | 1번 보호자는 필수입력입니다. |
|                                       |                                                                                      | 2                                                     |                      |               |                | □ 체크하면 등/하원문자 전     | 전송됩니다.      | 카드번호입력           |

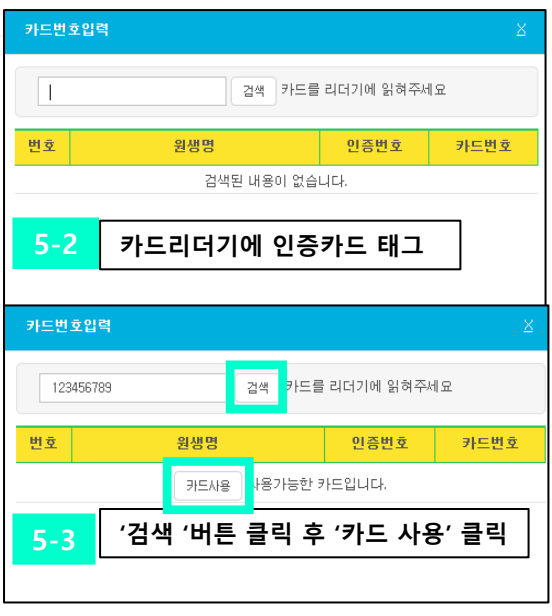

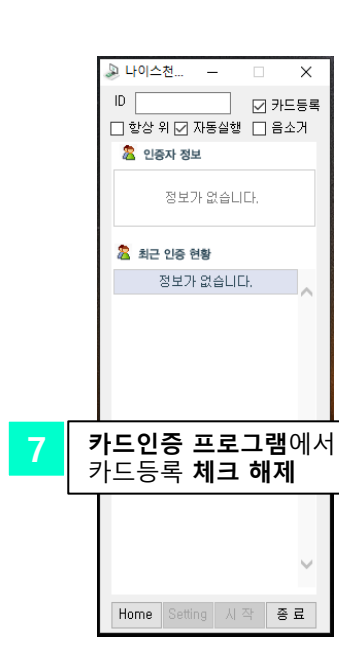